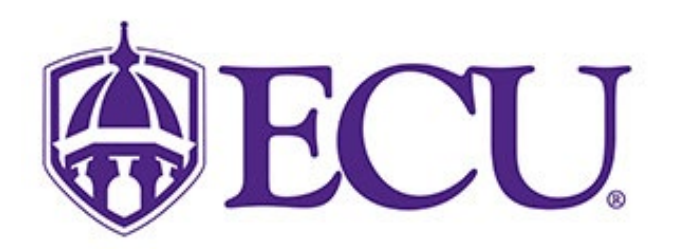

# **Direct Deposit Setup Instructions**

NOVEMBER 22, 2022 EAST CAROLINA UNIVERSITY 120 Reade Street, Greenville 27858

# Contents

| New Direct Deposit Setup For Payroll2                    |
|----------------------------------------------------------|
| <b>Deleting Your Direct Deposit Account</b> 5            |
| Changing Your Direct Deposit Account                     |
| Creating from Existing Active Direct Deposit Information |
| New Direct Deposit Setup For Accounts Payable7           |
| Deleting Your Direct Deposit Account                     |
| Changing Your Direct Deposit Account10                   |
| How do I find my bank account information?11             |
| Checks                                                   |
| Statements11                                             |
| Online Banking11                                         |
| Visit Your Local Bank or Credit Union11                  |
| Frequently Asked Questions                               |

# **New Direct Deposit Setup For Payroll**

Step 1: Log into Pirate Port and select Employee self Service.

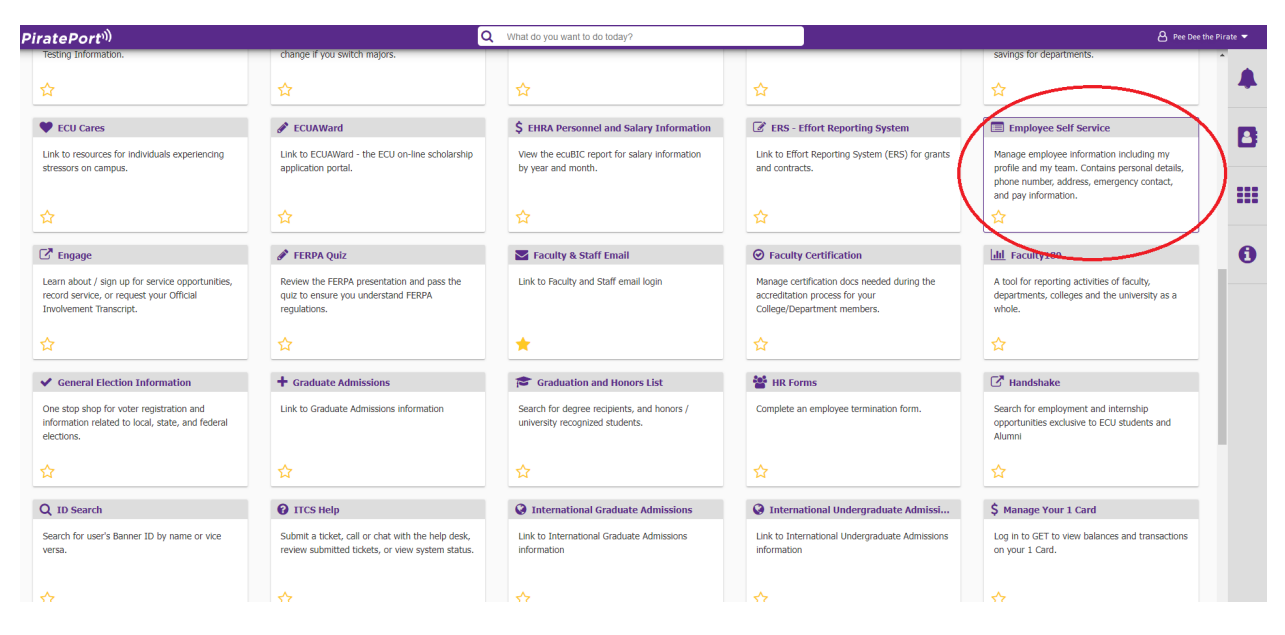

| ₿ECU.                                                                                   |   | 🔅 🗵 Pee Dee the Pirate |
|-----------------------------------------------------------------------------------------|---|------------------------|
| Employee Dashboard<br>Employee Dashboard                                                |   |                        |
| Per Det the Firste<br>By brotte                                                         |   |                        |
| Pay Information                                                                         | ~ | My Activities          |
| Latest Pay Stub: 10/14/2022 All Pay Stubs Direct Deposit Information Deductions History |   | Employee Menu          |
| Earnings                                                                                | ^ |                        |
| Benefits                                                                                | ^ |                        |
| Taxes                                                                                   | ^ |                        |
| Employee Summary                                                                        | ^ |                        |
|                                                                                         |   |                        |
|                                                                                         |   |                        |

### Step 3: To add a new account select Add New

| ⊕ECU                                                 |                                                  |                                                                  |                                                            |   | 🏶 😰 Pee Dee the Priate      |
|------------------------------------------------------|--------------------------------------------------|------------------------------------------------------------------|------------------------------------------------------------|---|-----------------------------|
| My Profile - Direct Deposit Allocati                 | ion                                              |                                                                  |                                                            |   |                             |
| Pay Distribution as of 11/15/2022                    |                                                  |                                                                  |                                                            |   | ^                           |
| Bank Name                                            | Routing Number                                   | Account Number                                                   | Account Type                                               |   | Net Pay Distribution        |
| U.S. Bank                                            | x0x0xx3707                                       | xxxxxx5296                                                       | Checking                                                   |   | \$2.281.67                  |
|                                                      |                                                  |                                                                  |                                                            |   | Total Net Pay \$2,281.67    |
| Proposed Pay Distribution                            |                                                  |                                                                  |                                                            |   | ^                           |
|                                                      |                                                  |                                                                  |                                                            |   |                             |
|                                                      |                                                  | (i) You have not added any payroll allocations yet. Click        | Add New to add an allocation.                              |   |                             |
|                                                      | (i) Only one Acc                                 | ounts Payable Deposit can exist at a time. Edit the existing dep | isit, or select and delete it before adding a new deposit. |   |                             |
| Accounts Payable Deposit                             |                                                  |                                                                  |                                                            |   | ~                           |
|                                                      |                                                  |                                                                  |                                                            |   | 💬 Delete 🛛 🕀 Add New        |
| Bank Name                                            | Routing Number                                   | Account Number                                                   | Account Type                                               |   | Status                      |
| CAPITAL ONE N.A.                                     | 30000x6110                                       | 30000x0091                                                       | Checking                                                   | ~ | Active                      |
|                                                      |                                                  |                                                                  |                                                            |   |                             |
|                                                      |                                                  |                                                                  |                                                            |   |                             |
| By checking this box, I authorize the institution to | p initiate direct credits or debits on my behalf |                                                                  |                                                            |   | Cancel Changes Save Changes |

Step 4: Select Create new to add new account information and input your banking information. Please verify that the Bank Name, Account Number, and the correct Account Type are selected. Choose the Use Remaining Amount option and check the box that authorizes direct credits or debits. Click Save New Deposit to complete setup.

\*The name of the bank will populate if the routing number is entered correctly.

| ose an option:                   |                                   |                                      |
|----------------------------------|-----------------------------------|--------------------------------------|
| Create from existing account inf | ormation                          |                                      |
| Create new                       |                                   |                                      |
| Bank Routing Number (i)          | Account Number                    | (i) Verify Account Number            |
| 253177049                        | 123456789                         | 123456789                            |
| Bank Name                        | Account Type                      | Priority                             |
| STATE EMPLOYEES CRED             | Checking                          | ✔ 1                                  |
| Amount                           |                                   |                                      |
| Use Remaining Amount             |                                   |                                      |
| 🔾 Use Specific Amount            |                                   |                                      |
| ○ Use Percentage                 |                                   |                                      |
| Sy checking this box, I autho    | prize the institution to initiate | direct credits or debits on my behal |
| CANCEL                           |                                   | SAVE NEW DEPOSIT                     |

Once the bank information has been saved, the account will be ready for verification (Prenote\*).

| <b>ECU</b>                                                                                                    |                                                                                                    |                |                |              |              |                     | 🗱 🔹 😰 Pee Dee the Pirate 🗉  |
|----------------------------------------------------------------------------------------------------|----------------------------------------------------------------------------------------------------|----------------|----------------|--------------|--------------|---------------------|-----------------------------|
| <u>My Profile</u> • Direct Deposit A                                                                                                   | llocation                                                                                                    |                |                |              |              |                     |                             |
| Pay Distribution as of 11/15/2022                                                                                                    |                                                                                                    |                |                |              |              |                     | *                           |
| Bank Name                                                                                                    | Routing Number                                                                                                    |                | Account Number |              | Account Type |                     | Net Pay Distribution        |
| U.S. Bank                                                                                                    | ххххх3707                                                                                                    |                | xxxxx5296      |              | Checking     |                     | \$2,281.67                  |
|                                                                                                    |                                                                                                    |                |                |              |              |                     | Total Net Pay \$2,281.67    |
| Proposed Pay Distribution                                                                                                    |                                                                                                    |                |                |              |              |                     | *                           |
|                                                                                                    |                                                                                                    |                |                |              |              |                     | ⊖ Delete ⊕ Add New          |
| Bank Name                                                                                                    |                                                                                                    | Routing Number | Account Number | Account Type | Amount       | Priority            | Net Pay Distribution Status |
| STATE EMPLOYEES CREDIT UNION                                                                                                    | 4                                                                                                    | xxxx7049       | хххх6789       | Checking 🗸   | Remaining    | <b>v</b> 1 <b>v</b> | \$2,281.67 Prenote          |
|                                                                                                    |                                                                                                    |                |                |              |              |                     | Total Net Pay \$2,281.67    |
| ① The Net Pay Distribution above is based on your last payroll. Future distributions may vary based on future Net Pay Amounts.         |                                                                                                    |                |                |              |              |                     |                             |
|                                                                                                    |                                                                                                    |                |                |              |              |                     |                             |
| Only one Accounts Payable Deposit can exist at a time. Edit the existing deposit, or select and delete it before adding a new deposit. |                                                                                                    |                |                |              |              |                     |                             |
| By checking this box, I authorize the in                                                                                               | By checking this box, I authorize the institution to initiate direct credits or debits on my behalf Cancel Changes Save Changes |                |                |              |              |                     |                             |

\*See Frequently Asked Questions on page 11 for additional information on the prenote process.

Please Note: If you do not also set up Accounts Payable Direct Deposit and you have a travel or other expense reimbursement, a paper check will be mailed to the address on file. You will not receive an ACH payment.

# **Deleting Your Direct Deposit Account**

Step 1: Log into Pirate Port and select Employee self Service.

Step 2: Click on Direct Deposit Information.

Step 3. Check the box located beside Bank name and click Delete. A box will appear on the upper right portion of the screen. Click Delete to confirm deletion.

| <b>ECU</b>                  |                                |                               |                |           |               | *          | Pee Dee the     | e Pirate 1            |
|-----------------------------|--------------------------------|-------------------------------|----------------|-----------|---------------|------------|-----------------|-----------------------|
| <u>My Profile</u> Direct De | posit Allocation               |                               |                |           | Are you sure  | you want t | o delete the    | selected              |
| Pay Distribution as of 11/  | 15/2022                        |                               |                |           | Payroll depos | its?       |                 |                       |
| Bank Name                   | Routing Number                 | Accour                        | nt Number      | Accoun    | Í             |            | Cancel          | Delete                |
| U.S. Bank                   | xxxxx3707                      | xxxx5                         | 296            | Check     | ing           |            |                 | \$2,281.67            |
|                             |                                |                               |                |           |               |            | Total Net F     | Pay <b>\$2,281.67</b> |
| Proposed Pay Distributio    | n                              |                               |                |           |               |            |                 | ~                     |
|                             |                                |                               |                |           | •             | • (        |                 | ① Add New             |
| Bank Name                   | Routing Number                 | Account Number                | Account Type   | Amount    | Priority      | Net F      | ay Distribution | Status                |
| CAPITAL ONE N.A.            | x6110                          | xxxxx0091                     | Checking 🗸     | Remaining | • 1 •         |            | \$2,281.67      | Prenote               |
| By checking this box, I aut | horize the institution to init | iate direct credits or debits | s on my behalf |           | (             | Cancel Cha | nges Save       | e Changes             |

# **Changing Your Direct Deposit Account**

Follow the immediately preceding steps for Deleting Your Direct Deposit Account, then refer to steps 3 and 4 of New Direct Deposit Setup For Payroll on page 3 of this document.

• Please note that any changes made to your direct deposit accounts will require verification via the same prenote process required for new direct deposit entries. See Frequently Asked Questions on page 11 for additional information on the prenote process.

# **Creating from Existing Active Direct Deposit Information**

Step 1: Log into Pirate Port and select Employee self Service.

Step 3: Select the existing account. Choose the Use Remaining Amount option and select Save New Deposit.

• Please note that reinstating previously active direct deposits will require verification via the same prenote process required for new direct deposit entries. See Frequently Asked Questions on page 11 for additional information on the prenote process.

| Add Payroll Allocation                 |                                                                 | ×         |
|----------------------------------------|-----------------------------------------------------------------|-----------|
| Choose an option:                      |                                                                 |           |
| • Create from existing account info    | ormation                                                        |           |
| CAPITAL ONE N.A.<br>Account: xxxxx0091 |                                                                 |           |
| Amount                                 | Priority                                                        |           |
| Use Remaining Amount                   | 1                                                               |           |
| 🔵 Use Specific Amount                  |                                                                 |           |
| O Use Percentage                       |                                                                 |           |
| By checking this box, I autho          | orize the institution to initiate direct credits or debits on m | y behalf  |
| CANCEL                                 | SAVE NEW DEPOSIT                                                | ount type |

# **New Direct Deposit Setup For Accounts Payable**

Please Note: If you do not set up your Accounts Payable deposit information, and you have a travel or other expense reimbursement, a paper check will be mailed to the address on file. You will not receive an ACH payment.

Q What do you want to do today? PiratePort<sup>ı))</sup> Employee Self Service 🎔 ECU Cares Security ECUAWard \$ EHRA Personnel and Salary Information B Link to resources for individuals experiencing Link to ECUAWard - the ECU on-line scholarship View the ecuBIC report for salary information Link to Effort Reporting System (ERS) for grants Manage employee information including my stressors on campus application portal by year and month profile and my team. Contains personal de and contracts. phone number, address, emergency contact, and pay information. 0 🖸 Engage 🖋 FERPA Quiz Faculty & Staff Email III Faculty Learn about / sign up for service opportunities, Review the FERPA presentation and pass the Link to Faculty and Staff email login Manage certification docs needed during the A tool for reporting activities of faculty record service, or request your Official Involvement Transcript. quiz to ensure you understand FERPA accreditation process for your College/Department members. departments, colleges and the university as a regulations. whole. \* ✓ General Election Information + Graduate Admissions 🞓 Graduation and Honors List 嶜 HR Forms I Handshake One stop shop for voter registration and information related to local, state, and federal Link to Graduate Admissions information Search for degree recipients, and honors / Complete an employee termination form. Search for employment and internship opportunities exclusive to ECU students and university recognized students elections. Alumni Q ID Search 😯 TTCS Help **③** International Graduate Admissions International Undergraduate Admissi... \$ Manage Your 1 Card Search for user's Banner ID by name or vice Submit a ticket, call or chat with the help desk. Link to International Graduate Admissions Link to International Undergraduate Admissions Log in to GET to view balances and transactions versa. review submitted tickets, or view system status, information information on your 1 Card.

Step 1: Log into Pirate Port and select Employee self Service.

| ₿ECU                                                                                    |   | 🔅 🗵 Pee Dee the Pirate |
|-----------------------------------------------------------------------------------------|---|------------------------|
| Employee Dashboard<br>Employee Dashboard                                                |   |                        |
| Per Der the Pirate<br>By Profile                                                        |   |                        |
| Pay Information                                                                         | ~ | My Activities          |
| Latest Pay Stub: 10/14/2022 All Pay Stubs Direct Deposit Information Deductions History |   | Employee Menu          |
| Earnings                                                                                | ^ |                        |
| Benefits                                                                                | ^ |                        |
| Taxes                                                                                   | ^ |                        |
| Employee Summary                                                                        | ^ |                        |
|                                                                                         |   |                        |
|                                                                                         |   |                        |

Step 3: To add a new account select Add New under Accounts Payable Deposit.

| MILOU I                                                                   |                             |                                          |                                     |                        |                  |     |                      |              |              |
|---------------------------------------------------------------------------|-----------------------------|------------------------------------------|-------------------------------------|------------------------|------------------|-----|----------------------|--------------|--------------|
| ₩ ECU                                                                     |                             |                                          |                                     |                        |                  |     | 1                    | * 😃          | Kelly Hewitt |
| My Profile   Direct Deposit Allocation                                    |                             |                                          |                                     |                        |                  |     |                      |              |              |
| Bank Name                                                                 | Ro                          | outing Number                            | Account Number                      |                        | Account Type     |     |                      | Net Pay I    | Distribution |
| STATE EMPLOYEES CREDIT UNION                                              |                             |                                          |                                     |                        | Checking         |     |                      |              |              |
|                                                                           |                             |                                          |                                     |                        |                  |     | Т                    | otal Net Pay | _            |
|                                                                           |                             |                                          |                                     |                        |                  |     |                      |              | _            |
| Proposed Pay Distribution                                                 |                             |                                          |                                     |                        |                  |     |                      |              | ~            |
|                                                                           |                             |                                          |                                     |                        |                  |     | Θ                    | Delete (+    | ) Add New    |
| Bank Name                                                                 | Routing Number              | Account Number                           | Account Type                        | Amount                 | Prior            | ity | Net Pay Distribution | Status       |              |
| STATE EMPLOYEES CREDIT UNION                                              |                             |                                          | Checking ~                          | Remaining              | <b>~</b> 1       | *   |                      | Active       |              |
|                                                                           |                             |                                          |                                     |                        |                  |     | Total Net Pay        |              |              |
|                                                                           | (i) The Net Pa              | y Distribution above is based on your la | st payroll. Future distributions ma | y vary based on future | Net Pay Amounts. |     |                      |              |              |
|                                                                           |                             |                                          |                                     |                        |                  |     |                      |              | _            |
| Accounts Payable Deposit                                                  |                             |                                          |                                     |                        |                  |     |                      |              | ^            |
|                                                                           |                             |                                          |                                     |                        |                  |     | Θ                    | Delete 🧿     | Add New      |
|                                                                           | (                           | ) You have not added an Accounts Pi      | ayable allocation yet. Click Add Ne | w to add an allocation |                  |     |                      |              |              |
| By checking this box, I authorize the institution to initiate direct crea | dits or debits on my behalf |                                          |                                     |                        |                  |     | Cancel Changes       | Save Ch      | anges        |

Step 4: Select Create new to add new account information and input your banking information. Please verify that the Bank Name, Account Number, and the correct Account Type are selected. Click Save New Deposit to complete setup.

\*The name of the bank will populate if the routing number is entered correctly.

| Add Accounts Payable Deposit |                                             |       |                  |  |  |
|------------------------------|---------------------------------------------|-------|------------------|--|--|
| Choose an Create fr          | option:<br>om existing account inform<br>ew | ation |                  |  |  |
|                              | CANCEL                                      |       | SAVE NEW DEPOSIT |  |  |

| /   | Add Accounts Payable De                              | eposit                       | :                                           | × |
|-----|------------------------------------------------------|------------------------------|---------------------------------------------|---|
|     | Choose an option:  Create from existing account info | ormation                     |                                             |   |
| × N | Bank Routing Number (i)                              | Account Number               | Verify Account Number  123456789            | ן |
| 49  | Bank Name STATE EMPLOYEES CRE                        | Account Type                 | ✓                                           |   |
|     | By checking this box, I autho                        | rize the institution to init | itiate direct credits or debits on my behal | f |
|     | CANCEL                                               |                              | SAVE NEW DEPOSIT                            |   |

Once the bank information has been saved, the account will be ready for verification (Prenote\*).

\*See Frequently Asked Questions on page 11 for additional information on the prenote process.

| Accounts Payable Deposit                                                                            |                |                |              | ^                          |
|----------------------------------------------------------------------------------------------------|----------------|----------------|--------------|----------------------------|
|                                                                                                    |                |                |              | 💮 Delete 🕘 Add New         |
| Bank Name                                                                                           | Routing Number | Account Number | Account Type | Status                     |
| STATE EMPLOYEES CREDIT UNION                                                                        | 30000/7049     | xxxxx6789      | Checking     | Prencte                    |
| By checking this box, I authorize the institution to initiate direct credits or debits on my behalf |                |                |              | ancel Changes Save Changes |

# **Deleting Your Direct Deposit Account**

Step 1: Log into Pirate Port and select Employee self Service.

Step 3. Check the box located beside Bank name and click delete. A box will appear on the upper right portion of the screen. Click Delete to confirm deletion.

| ₿ECU                                                                                                    |                |                |               |                |          |                                          | 🛠 💽 Kelly Hewitt <mark>1</mark> |  |  |  |  |
|----------------------------------------------------------------------------------------------------|----------------|----------------|---------------|----------------|----------|------------------------------------------|---------------------------------|--|--|--|--|
| <u>My Profile</u> Direct Deposit Allocation                                                                                              |                |                |               |                |          | Are you sure you war<br>Payable deposit? | nt to delete this Accounts      |  |  |  |  |
| Proposed Pay Distribution                                                                                                    |                |                | Cancel Delete |                |          |                                          |                                 |  |  |  |  |
|                                                                                                    |                |                |               |                |          |                                          | Delete                          |  |  |  |  |
| Bank Name                                                                                                    | Routing Number | Account Number | Account Type  | Amount         | Priority | Net Pay I                                | Distribution Status             |  |  |  |  |
| STATE EMPLOYEES CREDIT UNION                                                                                                    |                |                | Checking ~    | Remaining      | 1        | ~                                        | Active                          |  |  |  |  |
| Total Net Pay                                                                                                    |                |                |               |                |          |                                          |                                 |  |  |  |  |
| ① The Net Pay Distribution above is based on your last payroll. Future distributions may vary based on future Net Pay Amounts.           |                |                |               |                |          |                                          |                                 |  |  |  |  |
| ① Only one Accounts Payable Deposit can exist at a time. Edit the existing deposit, or select and delete it before adding a new deposit. |                |                |               |                |          |                                          |                                 |  |  |  |  |
| Accounts Payable Deposit                                                                                                    |                |                |               |                |          |                                          |                                 |  |  |  |  |
|                                                                                                    |                |                |               |                |          |                                          | 🕒 Delete 🛛 🕀 Add New            |  |  |  |  |
| Bank Name                                                                                                    |                | Routing Number | Account Nu    | Account Number |          |                                          | Status                          |  |  |  |  |
| STATE EMPLOYEES CREDIT UNION                                                                                                    |                | xxxxx7049      | xxxxx6789     |                | Checking | ~                                        | Prenote                         |  |  |  |  |
| By checking this box, I authorize the institution to initiale direct credits on debits on my behalf                                      |                |                |               |                |          |                                          |                                 |  |  |  |  |

## **Changing Your Direct Deposit Account**

Follow the immediately preceding steps for Deleting Your Direct Deposit Account, then refer to steps 3 and 4 of New Direct Deposit Setup For Accounts Payable on page 7 of this document.

• Please note that any changes made to your direct deposit accounts will require verification via the same prenote process required for new direct deposit entries. See Frequently Asked Questions on page 11 for additional information on the prenote process.

# How do I find my bank account information?

Please note that you must use the entire account number and the entire routing number to set up a direct deposit. Please do not enter partial information. Failure to input complete or correct information will result in failed set up attempts, delays, or deposits into wrong accounts.

### Checks

The first set of numbers on the bottom left corner of your checks is your routing number. The second or middle number is your account number. These numbers may be entered directly into Employee Self Service to set up your direct deposit. Please avoid using the account and routing numbers listed on deposit slips. Some financial institutions may utilize deposit slips with routing numbers that can only be used for their internal processes.

### Statements

Statements generally have the complete account number listed beside the account name. Routing numbers are usually located somewhere on the statement. Contact your bank or credit union to verify that the account number listed on your statement is sufficient for direct deposit. Some institutions require the addition of leading numbers to the account number for direct deposit.

### Online Banking

In many cases you may log into your online account to find your account and routing numbers. In most cases the account number is listed beside the account name. Please note that some mobile applications only give a partial account number. Review your Bank or Credit Union's website to determine if any leading numbers need to be added to your account number to set up direct deposit.

### Visit Your Local Bank or Credit Union

Visit your local bank or credit union to obtain a direct deposit authorization form. Confirm that there are no leading numbers needed to enter your account numbers for direct deposit.

# **Frequently Asked Questions**

#### Can I use a previously deposited payroll check's accounting number and routing number?

Please do not use the account and routing number on any checks that have been previously written to you by either ECU or any other employer. The account and routing numbers listed on your payroll checks are from the entity that paid you. Use of this information when setting up your direct deposit will result in your paycheck being deposited in that entity's bank account.

#### What does prenote status mean?

A prenote means that your account has not be verified by the bank. The prenote process verifies that the account number, routing number, and account types are correct for the account entered. It also verifies that the account is open and eligible for deposit.

In order to complete this verification a process, an actual payment must be issued subsequent to your most recent update in ECU's direct deposit system. The next payment issued following any changes made to your direct deposit information, will be via check. However, as a part of the process, ECU will verify your direct deposit banking information as a test. Upon confirmation of your banking information, your account will qualify for direct deposit until any further changes are made to the account or your direct deposit information on file with ECU.

The prenote process does not verify the name of the person on the account. Please take care to enter correct account numbers to ensure the deposit goes into your account.

#### Can I set up direct deposit into someone else's account?

While it may be possible to setup your direct deposit to go into someone else's account it is not recommended. Any money deposited into another person's account is available for them to use as they see fit.

### What happens if I choose the wrong account type?

Choosing the wrong account type could result in your bank failing to verify your account. This will result in delays in starting your direct deposit.

#### What could happen if I use an incorrect routing number?

Please verify your routing number prior to input. Banks may have multiple routing numbers. It is your responsibility to ensure that the routing number provided relates to your account. Do not use domestic or international wire numbers labeled as wire routing numbers to set up your direct deposit. Failure to provide the proper routing number may result in delays in starting you direct deposit.

#### What could happen if I enter an incorrect account number?

Please verify that the account number is for your account. Failure to supply correct information could result in your direct deposit being rejected or held by your bank. It could also result in your direct deposit being deposited into an account that you do not have access to.

### Can I set up for my pay to be split between paper check and direct deposit?

No. If you utilize direct deposit, the entirety of your payments will be deposited into the identified account.

### Can I set up for my direct deposit to go into more than one account?

No. At this time, ECU does not offer the option of splitting payments between multiple direct deposit accounts.

Why am I not able to use the specific amounts or percentage options for my payroll allocation?

Although they can be seen, these options are currently disabled. Attempts to utilize any option other than Use Remaining Amount will result in an error message, preventing the completion of your direct deposit setup.

| <b>BECU</b>                                                      |                                   |                                        |                                       |                 | *                                                      | Zaneta Daniels 1                            |
|------------------------------------------------------------------|-----------------------------------|----------------------------------------|---------------------------------------|-----------------|--------------------------------------------------------|---------------------------------------------|
| My Profile Direct Deposit Allocation<br>Bank Name Routing Number |                                   | Account Numb                           | er                                    | Account Type    | One account must have<br><u>Remaining Amount." Ple</u> | "Amount" set to "Use<br>ase correct this to |
| U.S. Bank                                                        | xxxxx3707                         | Add Payroll Allocation                 |                                       | ×               | i <u>proceed.</u>                                      | \$2,281.67                                  |
|                                                                  |                                   | Choose an option:                      |                                       |                 | Total Net Pay \$2,281.67                               |                                             |
| Proposed Pay Distribution                                        |                                   | Oreate from existing account info      | ormation                              |                 | ~                                                      |                                             |
|                                                                  |                                   | CAPITAL ONE N.A.<br>Account: xxxxx0091 |                                       |                 |                                                        | Delete Add New                              |
|                                                                  |                                   | Amount                                 | Priority                              |                 |                                                        | O Delete O Add New                          |
|                                                                  |                                   | Use Remaining Amount                   | 1                                     |                 |                                                        |                                             |
|                                                                  |                                   | 🔘 Use Specific Amount                  |                                       |                 |                                                        |                                             |
|                                                                  |                                   | Use Percentage                         |                                       | ait             |                                                        |                                             |
| Accounts Payable Deposit                                         |                                   | One account must have "Amour proceed.  | nt" set to "Use Remaining Amoun       | ost.            | ~                                                      |                                             |
|                                                                  |                                   | By checking this box, I autho          | rize the institution to initiate dire |                 |                                                        |                                             |
|                                                                  |                                   | Create new                             |                                       |                 | Delete      Add New                                    |                                             |
| Bank Name                                                        |                                   |                                        |                                       |                 | Sta                                                    | tus                                         |
|                                                                  |                                   | CANCEL                                 | S                                     | AVE NEW DEPOSIT |                                                        |                                             |
| CAPITAL ONE N.A.                                                 |                                   | XXXXX011U                              | XXXXX0091                             | Cilecting       | <b>*</b>                                               | Active                                      |
| By checking this box, I authorize the ir                         | nstitution to initiate direct cre | dits or debits on my behalf            |                                       |                 | Cancel Chang                                           | es Save Changes                             |

### Do I need to set up deposit information for Accounts Payable?

The Accounts Payable section should be populated if you expect to be reimbursed in the future for travel or any other expenditure. Student refunds are issued outside of the Payroll/Accounts Payable Direct Deposit system. If you do not expect to be reimbursed, you do not need to be set up an Accounts Payable Direct Deposit Account.

Note: If you do not set up your Accounts Payable deposit information, and you do have a reimbursement, a paper check will be mailed to the address on file. You will not receive an ACH payment.